## **Company Profile – Contacts – Company Contact Information**

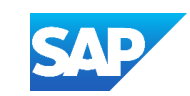

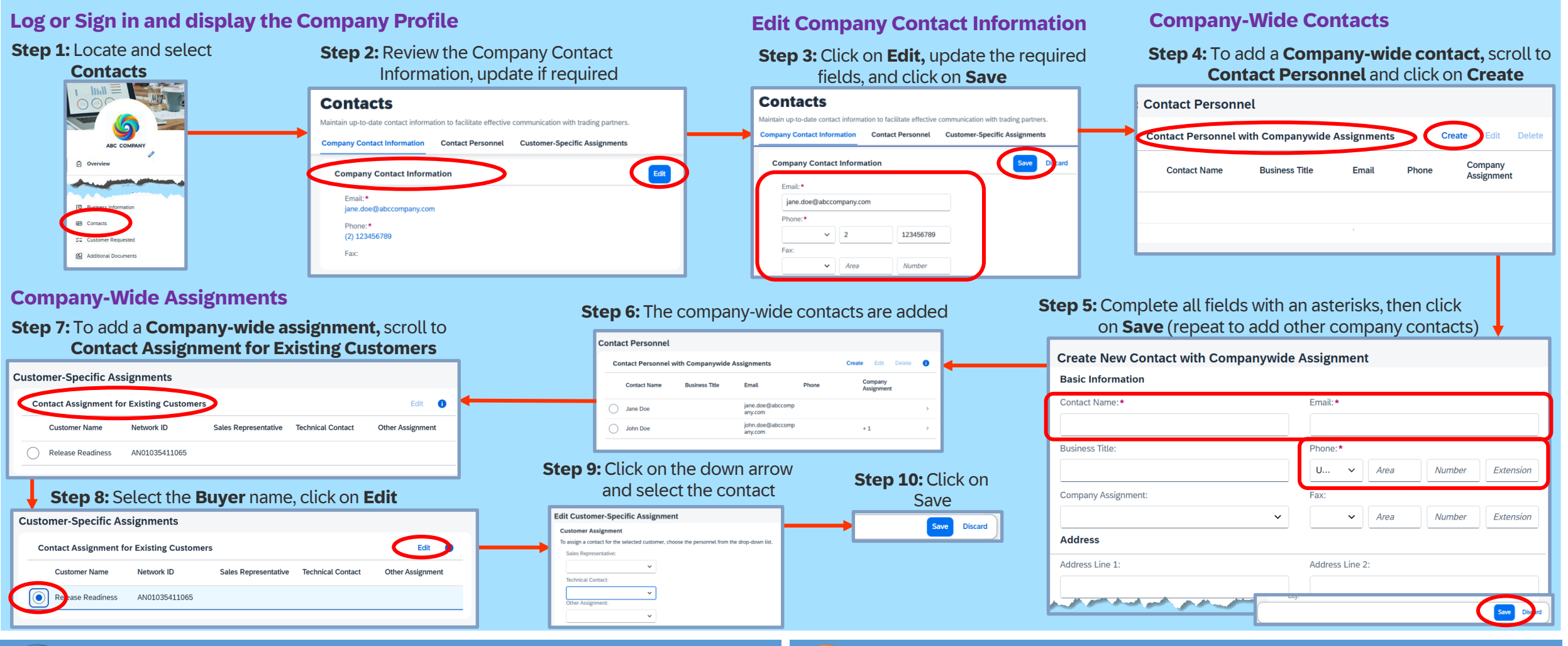

Before customer-specific assignments can be made, contact names must be added. Only buyers with whom your business has an existing relationship are eligible to have a contact added

**Note:** Company-Wide Contacts may not have SAP Business Network access, but are the contact designated by the business for new prospects to contact

Did you know?

Creating a range of contacts allows both current and prospective customers to reach the appropriate individuals within your business. To begin, compile a list of team members who will serve as designated company contacts.

You need to have the Contact Administration permission to maintain customer contact information. For more information, refer to the **System Administration Guide – Click Here**